# 【2023年12月11日~】 【初期設定方法】ルネサンスご入会の方

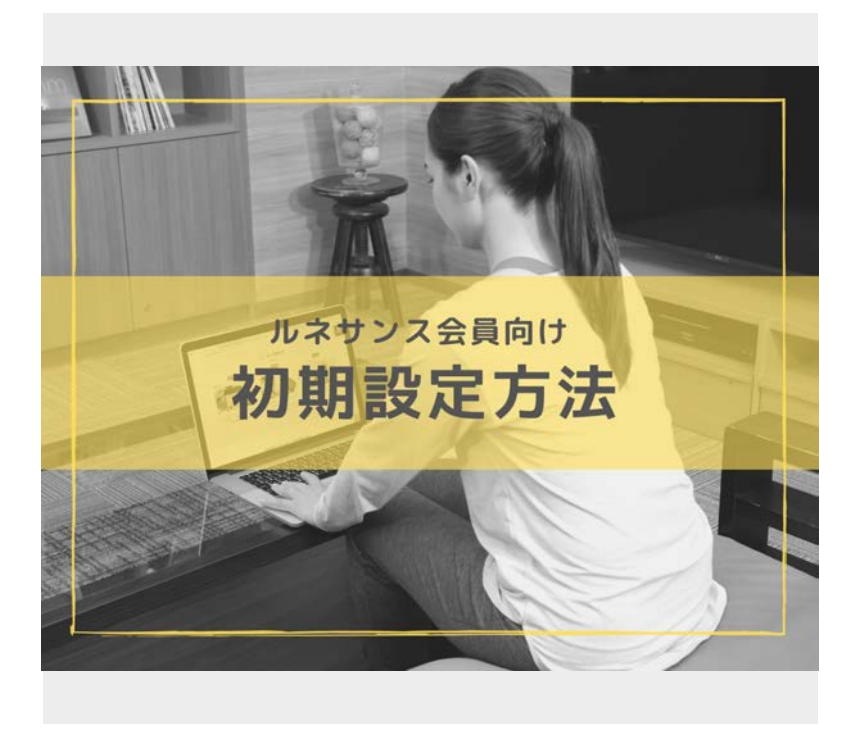

はじめて「ルネサンスオンラインライブス トリーム」・「スタジオWEB予約システ ム」を利用される方はこちらの設定が必要 です。

※2021年4月25日以前にルネサンスにご在 籍されていた方で、初めてスタジオWEB予 約システムをご利用の方は、登録方法が異 なりますので、リンクよりご確認くださ い。

サイトにアクセスしましょう

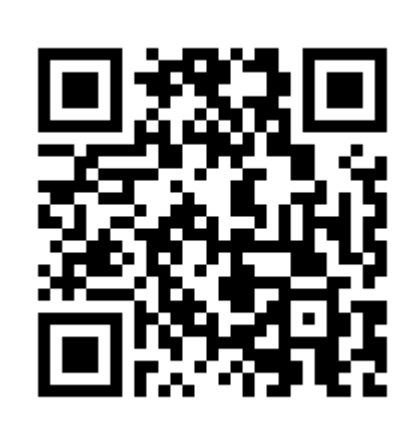

下記URLにアクセスします。 https://ro-reserve.s-re.jp/app/login

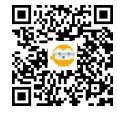

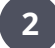

ログインしましょう 一仮メールアドレスの入力一

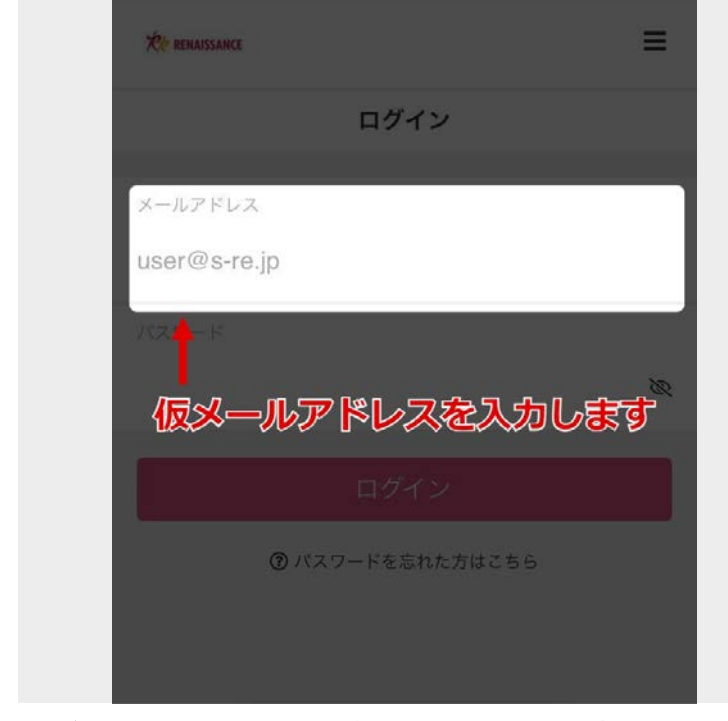

XXXXXXXXXXXXX@u.s-re.jp を入力しま す。 (X=会員番号12桁、12桁以下の方は頭に

「0」を入れて12桁にしてください)

こちらの仮メールアドレスはログイン用で す。 初期登録完了後、ご自身のメールアドレス に変更してください。

3 ログインしましょう 一仮パスワードの入力一

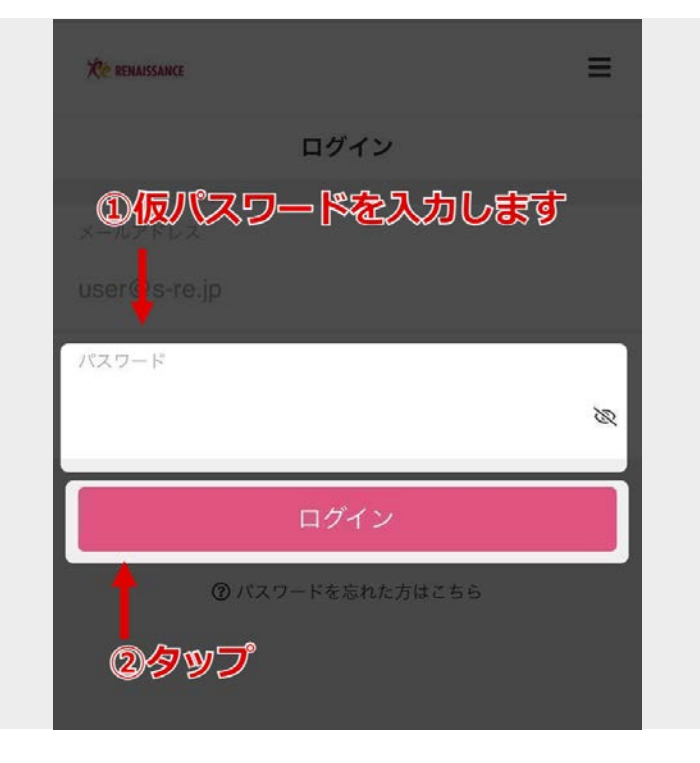

次の順で入力、操作をします。

①仮パスワードを入力します。
□ご自身の生年月日
(例:1990年3月19日生まれの場合は
19900319)

②「ログイン」をタップします。

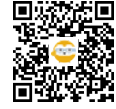

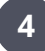

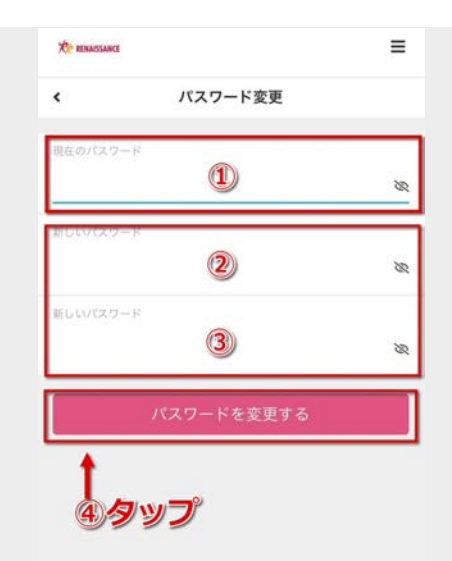

次の順で入力、操作をします。

①現在の仮パスワード ご自身の生年月日(例:1990年3月19日生 まれの場合は19900319)を入力

②新しいパスワード ご自身の好きなパスワードに変更してくだ さい

③新しいパスワード 新しいパスワードを再度入力してください

④「パスワードを変更する」をタップ

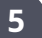

### 5 パスワード変更が完了しました

| Ke RENAIS | SANCE              | ≡ |
|-----------|--------------------|---|
| <         | パスワード変更            |   |
|           | パスワードの変更が完了しました。   |   |
|           | <u> 8</u> マイページに戻る |   |
| _         |                    | _ |
|           |                    |   |
|           |                    |   |
|           |                    |   |
|           |                    |   |
|           |                    |   |

「マイページに戻る」をタップします

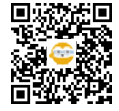

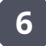

再度ログインしてみましょう

|                         | ログイン |  |
|-------------------------|------|--|
| メールアドレス<br>user@s-re.jp | 1    |  |
| パスワード                   | 2    |  |
|                         | ログイン |  |

次の順で入力、操作をします。

①STEP2で入力したアドレスを再入力します
②STEP4で入力した新しいパスワードを入力します

③「ログイン」をタップします

7 メールアドレスを変更しましょう①

| -                     |                      |
|-----------------------|----------------------|
| <b>》</b> 入至           | まする                  |
| チケット購入                | 契約管理                 |
| 保有している予約権利            |                      |
| チケット                  | >                    |
| 購入・利用履歴               |                      |
| アカウント設定               | •                    |
| <b>前</b><br>スタジオ選訳 予約 | <b>日</b><br>御記 日人ページ |

個人ページ内の「アカウント設定」をタッ プ

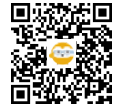

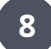

メールアドレスを変更しましょう②

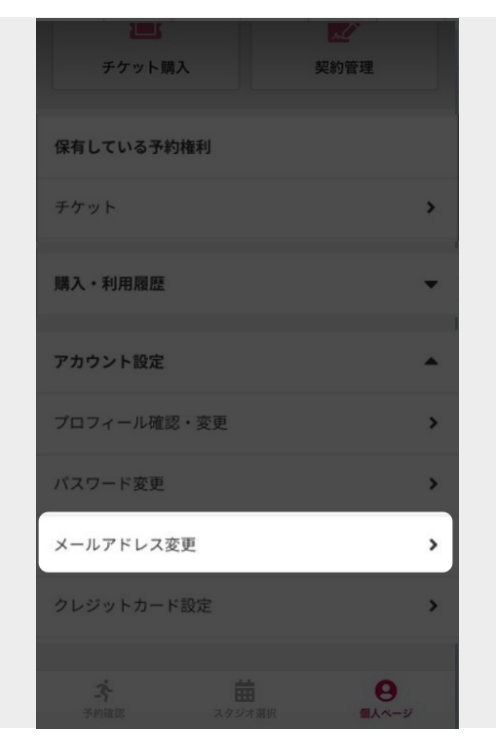

9

変更したいメールアドレスを入力しましょう

| <b>Ker RENALSSA</b> | ANCE         |   |
|---------------------|--------------|---|
| ۲                   | メールアドレス変更    |   |
|                     |              |   |
|                     |              |   |
| 新しいメー               | ールアドレス 🍪     |   |
| 変更し                 | したいアドレスを入力   |   |
|                     |              | _ |
|                     | メールアドレスを変更する |   |
|                     | メールアドレスを変更する |   |
|                     | メールアドレスを変更する |   |
|                     | メールアドレスを変更する |   |
|                     | メールアドレスを変更する |   |
|                     | メールアドレスを変更する |   |

「メールアドレス変更」をタップ

変更したいアドレスを入力し、メールアド レスを変更するをタップ

【※注意※】

携帯キャリアメールの場合、迷惑メールフ ィルターの設定で、メールが届きづらい状 況です。 GmailやYahoo!メールなどのメールアドレ

スのご利用を推奨いたします。 必ず関連リンクをご覧ください。

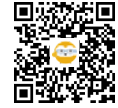

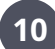

### 画面が切り替わります

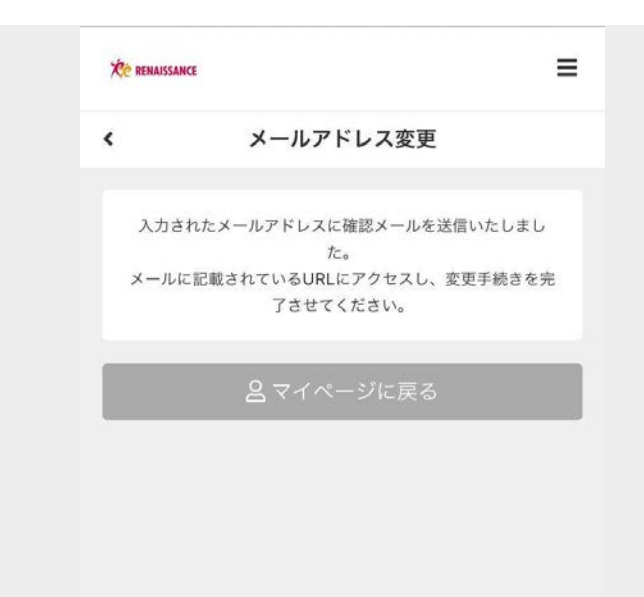

新しく設定したメールアドレスに確認メー ルが送信されます

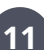

## 11 新しく設定したメールを開きましょう

ルネサンス予約システム メールア ☆ ドレスの確認 要用トレイ ルネサンス予約システム 18:34 6 ... R To 自分 ~ 下記のURLにアクセスし、メールアドレスをご確認をく ださい。 https://ro-reserve.s-re.jp/api /member/members/mail-address-confirm-complete? token-d97ae1b e16429e5a6a945375941 aef1dfdo4u15b2f532f85 メールアドレス認証後は上記URLは無効となりますので 以下URLよりログインしてご利用ください。 https://ro-reserve.s-re.jp/reserve/schedule/8/13/ ※ 当メールは送信専用アドレスからお送りしています。 ご返信をいただいてもご回答ができかねますのでご了承 ください。 ※ 当メールにお心あたりがない場合は、第三者がメール ペース・パースの人力を誤った可能性がございます。 その際には、大変お手数ではございますが、以下お問い 合わせからご連絡ください。 ルネサンス予約システム運営事務局

ルネサンスオンラインライブストリーム運営事務局 株式会社ルネサンス 株式袋社ルネケンス 東京都豊田区両国2-10-14両国シティコア URL: https://cl.s-re.jp/ お問い合わせ: https://entry.s-re.jp/f ormmail/fms/6513b514209

本文内のURLをタップします

※メールが来ない場合は、「迷惑メール」 のボックスに入っていないか確認くださ い。

それでも届かない場合はSTEP8にござい ます、ドメイン指定受信設定をお願いいた します。

※確認メールに記載のURL有効時間は30分 以内となっております。

また2回目以降はこのURLは無効となり ます。このURLからはログインできません のでご注意ください。

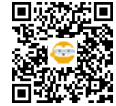

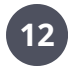

12 メールアドレスの変更完了

| Xe anu | ISSANCE               | = |
|--------|-----------------------|---|
| ٢      | メールアドレス確認             |   |
|        | メールアドレスの確認手続きが完了しました。 |   |
|        | 歯 トップページに戻る           |   |
|        |                       |   |
|        |                       |   |
|        |                       |   |
|        |                       |   |

以上で変更完了です。 次回から、変更後のメールアドレスでログ インしてください。

次はレッスン予約をしてみましょう! https://teachme.jp/34432/manuals/1153 7237

1DAYコーポレート会員の方は新規プラン 契約へお進みください。 https://teachme.jp/34432/manuals/1158 8989

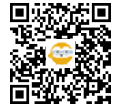

⊘ リンク

### 【2023年12月11日~】 【初期設定方法】ルネサンスご入会の方

【初期設定方法】2021年4月25日(日)以前にルネサンスにご入会の方 https://teachme.jp/34432/manuals/11529150

#### 変更したいメールアドレスを入力しましょう

ドメイン指定受信について https://rol.s-re.jp/faq\_1/#domain

#### メールアドレスの変更完了

★【ルネサンス会員向け】オンラインレッスンの予約から受講まで https://teachme.jp/34432/manuals/11537237

【プラン契約方法】\_1Dayコーポレート会員の方向け https://teachme.jp/34432/manuals/11588989

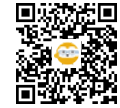